# 制造业贷款财政贴息 填报操作说明

77

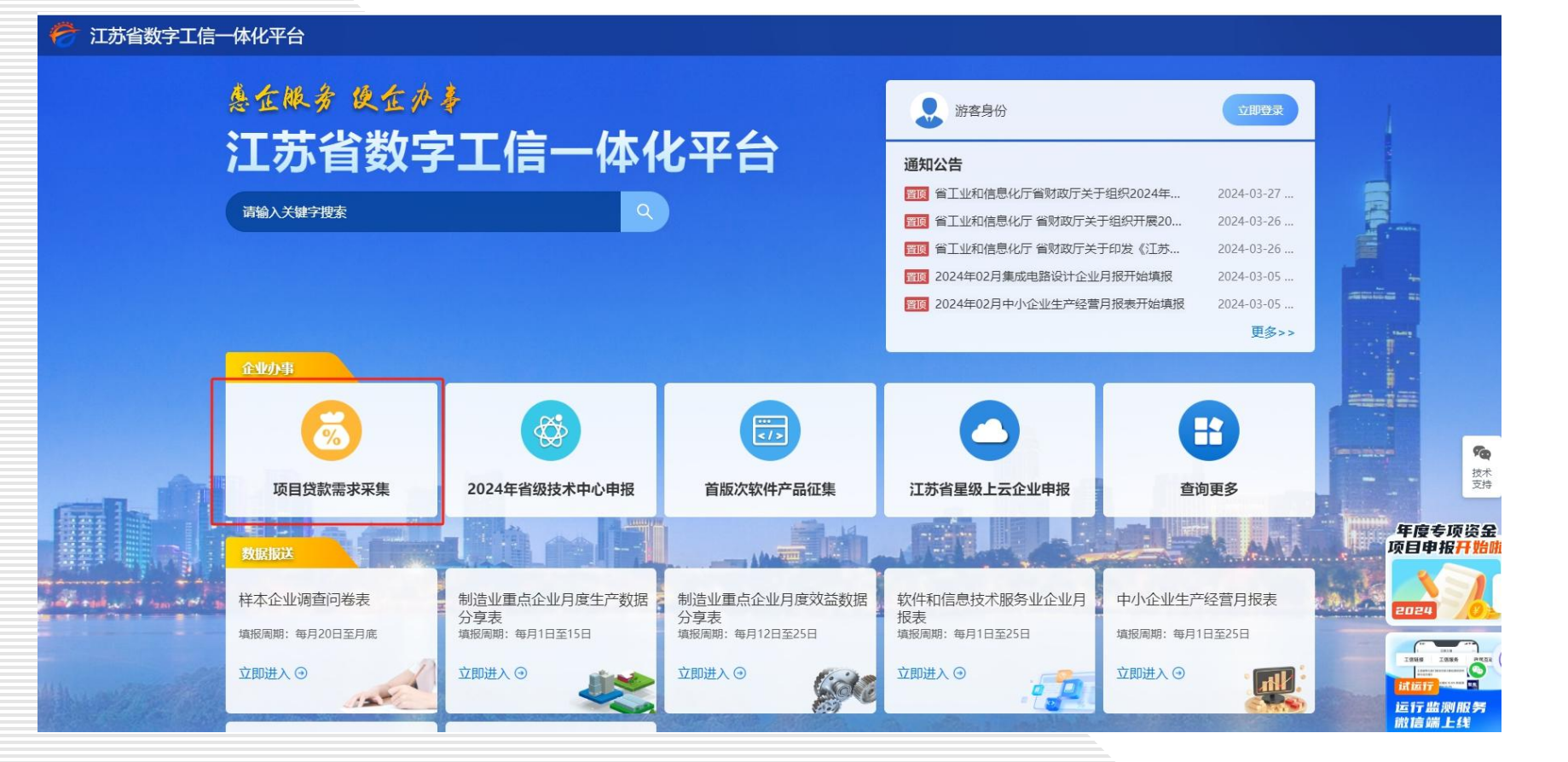

企业通过江苏省工信 厅"数字工信"平台 (https://jsgxt.jszwfw. gov.cn:8090/esp/#/po rtal) 主界面的"项目 贷款需求采集"进入 江苏省工信厅旗舰店;

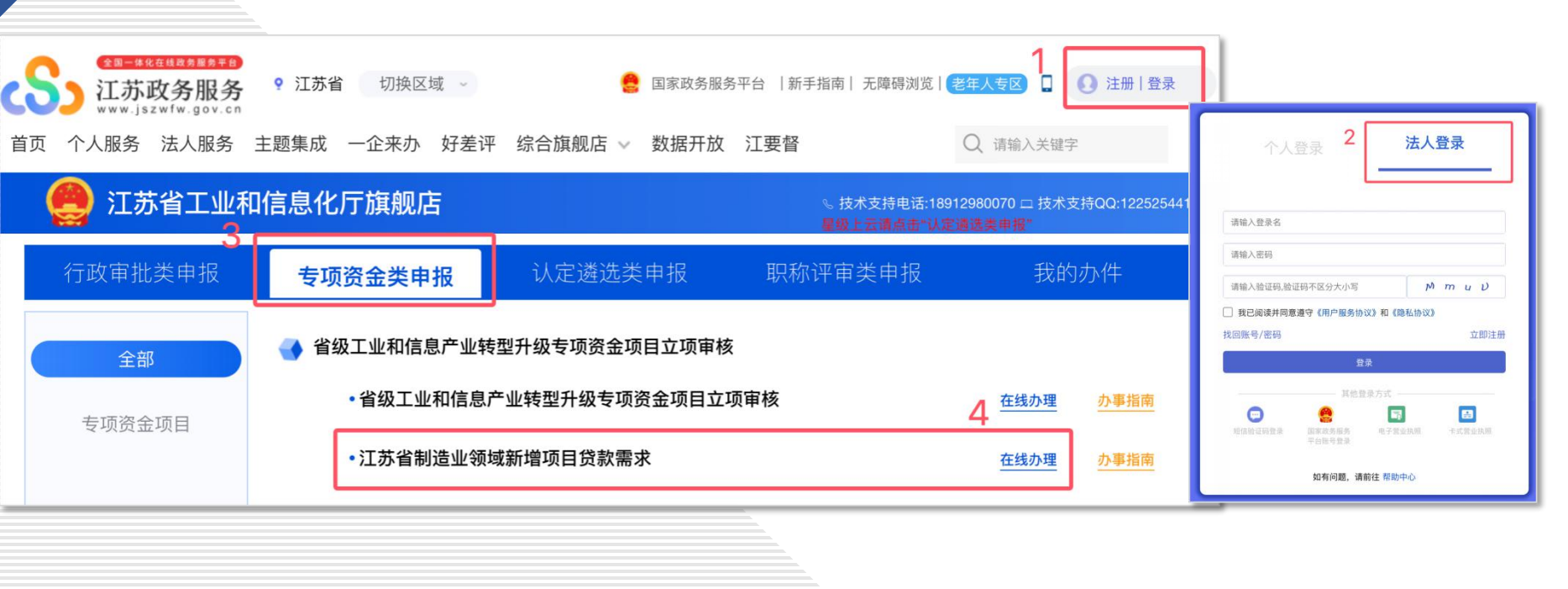

企业按照以下操作步骤:
1、登录(政务办用户体系);
2、选择"法人登录";
3、点击"专项资金类申报";
4、点击"江苏省制造业领域新 增项目贷款需求"中的"在线 办理";

进入项目贷款需求采集主界面。

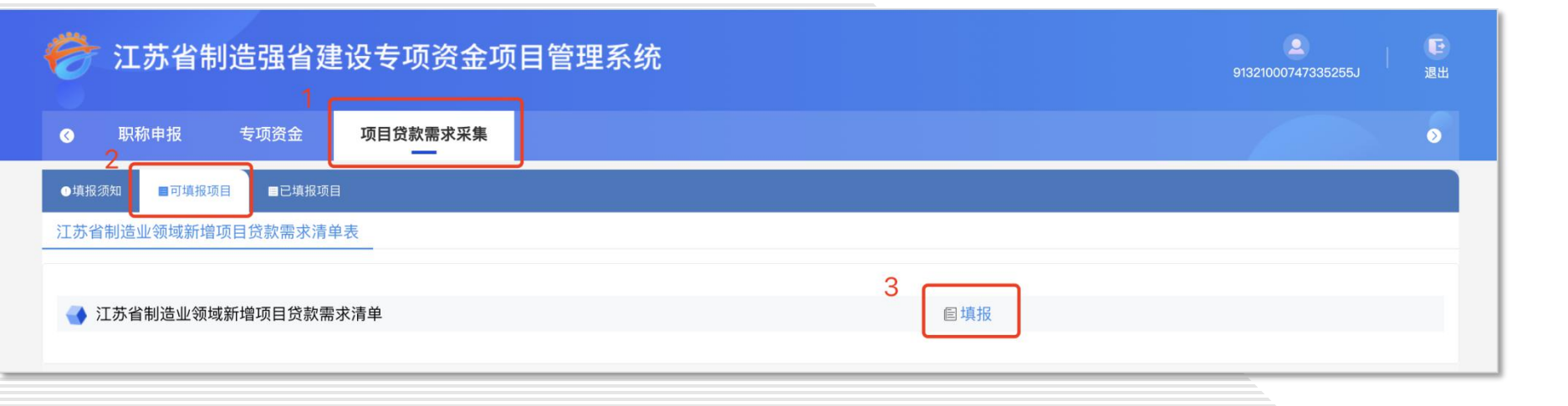

企业按照以下操作步骤:
1、点击"项目贷款需求采集";
2、点击"可填报项目";
3、点击"填报";
进入项目贷款需求采集表填写。

| 8 | 江苏省  | 省制造强省建设专项资金项目管理系统             |                    |                  |                                                                |              |           |                |  | <b>2</b><br>1747335255J | 退出     |     |     |
|---|------|-------------------------------|--------------------|------------------|----------------------------------------------------------------|--------------|-----------|----------------|--|-------------------------|--------|-----|-----|
| 0 | 职称申报 | 专项资金                          | 项目贷款需求采集           | K                |                                                                |              |           |                |  |                         | 0      |     |     |
|   |      | ✓ 正在填报项目: 江苏省制造业领域新增项目贷款需求清单表 |                    |                  |                                                                |              |           |                |  |                         |        |     |     |
|   |      | 单位基本信息                        |                    |                  |                                                                |              |           |                |  |                         |        |     |     |
|   |      |                               | 单位名称               | 欧普铁玛 (扬州) 机械有限公司 |                                                                |              |           |                |  |                         |        |     |     |
|   |      | 统                             | 统一社会信用代码 913210007 |                  |                                                                | 项目概况         | 概况        |                |  |                         |        |     |     |
|   |      |                               | 单位注册地址             | 行政规划             | 请选择                                                            | 项目           | 项目名称      |                |  |                         | 项目领域   | 请选择 | 请选择 |
|   |      |                               |                    | 详细地址             |                                                                |              |           |                |  |                         |        |     |     |
|   |      | 单                             | 位主要经营地址            | 行政规划             | 请选择                                                            | 建访           | 建设内容      |                |  |                         |        |     |     |
|   |      |                               |                    | 详细地址             |                                                                | 审核备案情况(备案证号) |           |                |  |                         |        |     |     |
|   |      |                               | 注册日期               |                  |                                                                | 建设开          | 开始时间      |                |  | 3                       | 建设结束时间 |     |     |
|   |      | 法定代表人身份证号                     |                    |                  |                                                                |              |           |                |  |                         |        |     |     |
|   |      | <b>火水間</b> 小                  |                    |                  |                                                                |              |           |                |  |                         |        |     |     |
|   |      | 贷款总额(万元)                      |                    | 请注               | 请注意录入数据单位为万元                                                   |              |           | 贷款用途中设备贷款额(万元) |  | 请注意录入数据单位为万元            |        |     |     |
|   |      | 期限需求(月)                       |                    |                  |                                                                |              |           |                |  |                         |        |     |     |
|   |      | 意向利率下限(%)                     |                    |                  |                                                                |              | 意向利率上限(%) |                |  |                         |        |     |     |
|   |      | 全选                            |                    |                  |                                                                |              |           |                |  |                         |        |     |     |
|   |      | 意向银行<br>可全选、单选、多选             |                    |                  | 江苏银行 南京银行 苏州银行 江苏省农村信用社联合社                                     |              |           |                |  |                         |        |     |     |
|   |      |                               |                    |                  | 国家开发银行 工商银行 农业银行 中国银行 建设银行 交通银行 邮储银行                           |              |           |                |  |                         |        |     |     |
|   |      |                               |                    |                  | □ 招商银行 □ 恒丰银行 □ 浙商银行 □ 北京银行 □ 杭州银行 □ 浦发银行 □ 兴业银行 □ 中信银行 □ 光大银行 |              |           |                |  |                         |        |     |     |
|   |      |                               |                    |                  | 民生银行 毕夏银行 宁波银行 广发银行 上海银行                                       |              |           |                |  |                         |        |     |     |

# **75** 项目贷款需求采集表 填写:

## 1、单位基本信息;

2、项目概况:

#### 3、贷款需求;

77

【江苏省工业和信息化厅】您好,您在 江苏政务网工信旗舰店提交的"项目贷 款需求采集"信息已成功推送至合作银 行,请及时关注。 企业填写采集表后,点击【提交】 按钮,系统会进行自动校验,校 验通过后将企业需求信息推送至 合作银行,并发送短信告知企业 联系人。